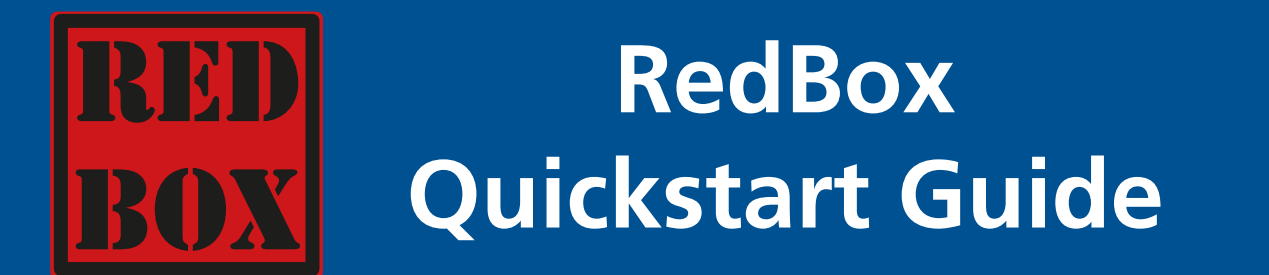

### What's In the Box?

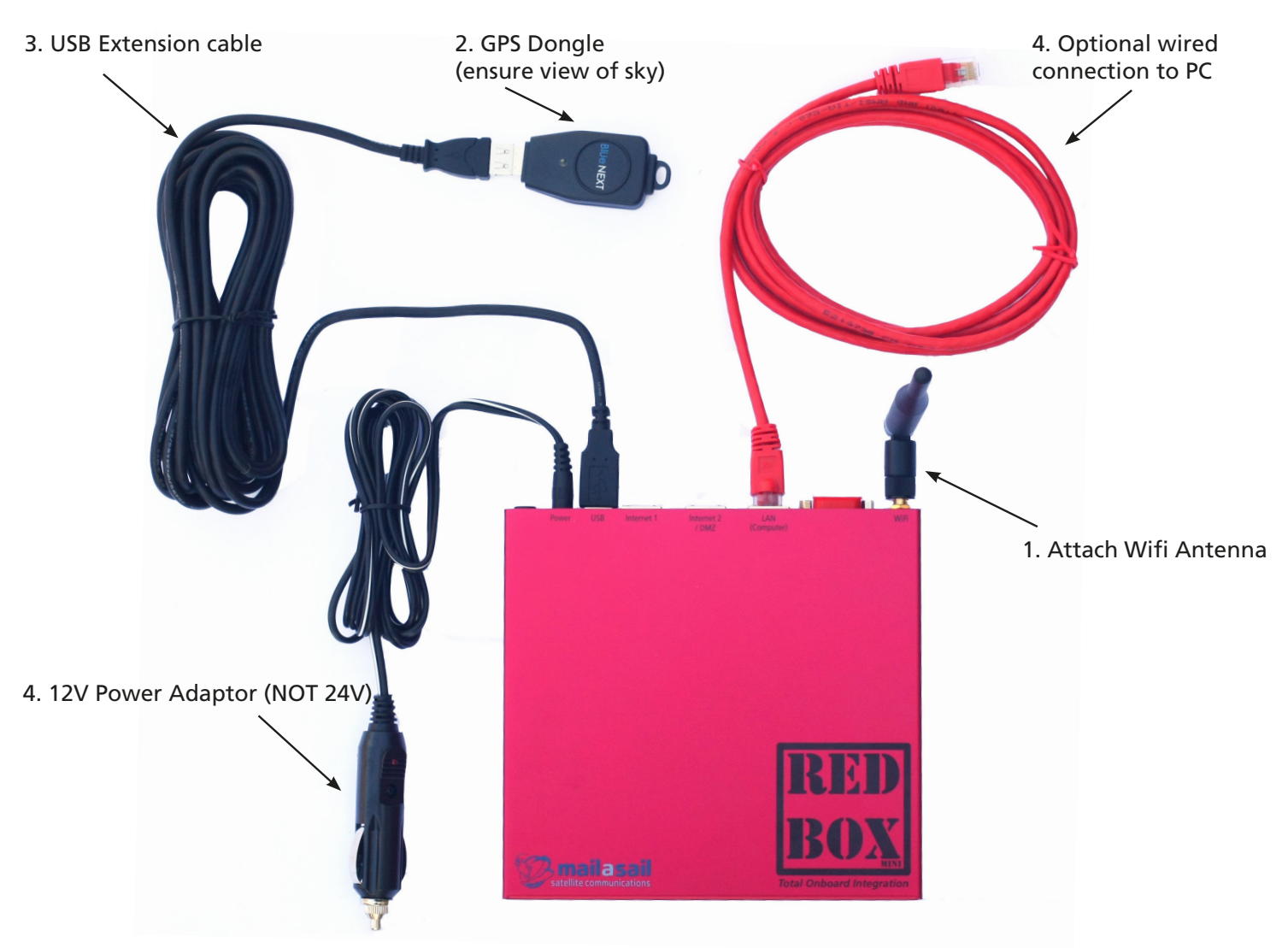

## What Else Can I Connect?

| Port                           | Device                                                                                                    |
|--------------------------------|----------------------------------------------------------------------------------------------------|
| USB                            | 3G Cellular Dongle<br>Wifi Bat long range wifi booster                                                                         |
|                                | Iridium 9500-9575, 9522P, 9522TP and Sailor SC4000 satellite phones<br>Inmarsat IsatPhone Pro                                  |
|                                | NMEA 0183 Instruments                                                                                                    |
| Internet 1<br>Internet 2 / DMZ | Iridium Pilot (OpenPort)<br>Inmarsat FleetBroadband FB150, 250 & 500<br>VSAT<br>Other ethernet based Internet enabled gateways |
| LAN (Computer)<br>Wifi         | Desktop and laptop computers, phones, tablets and other internet enabled devices                                               |

### Connect to the RedBox via Wifi

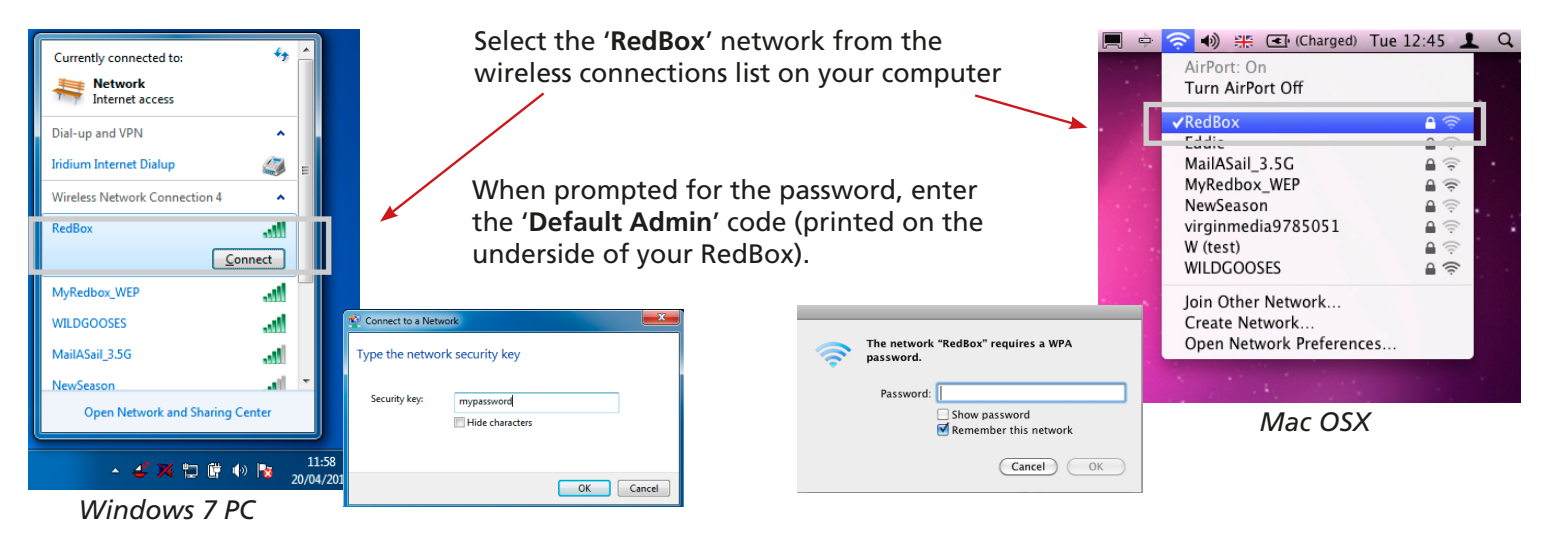

#### **Open the RedBox Portal**

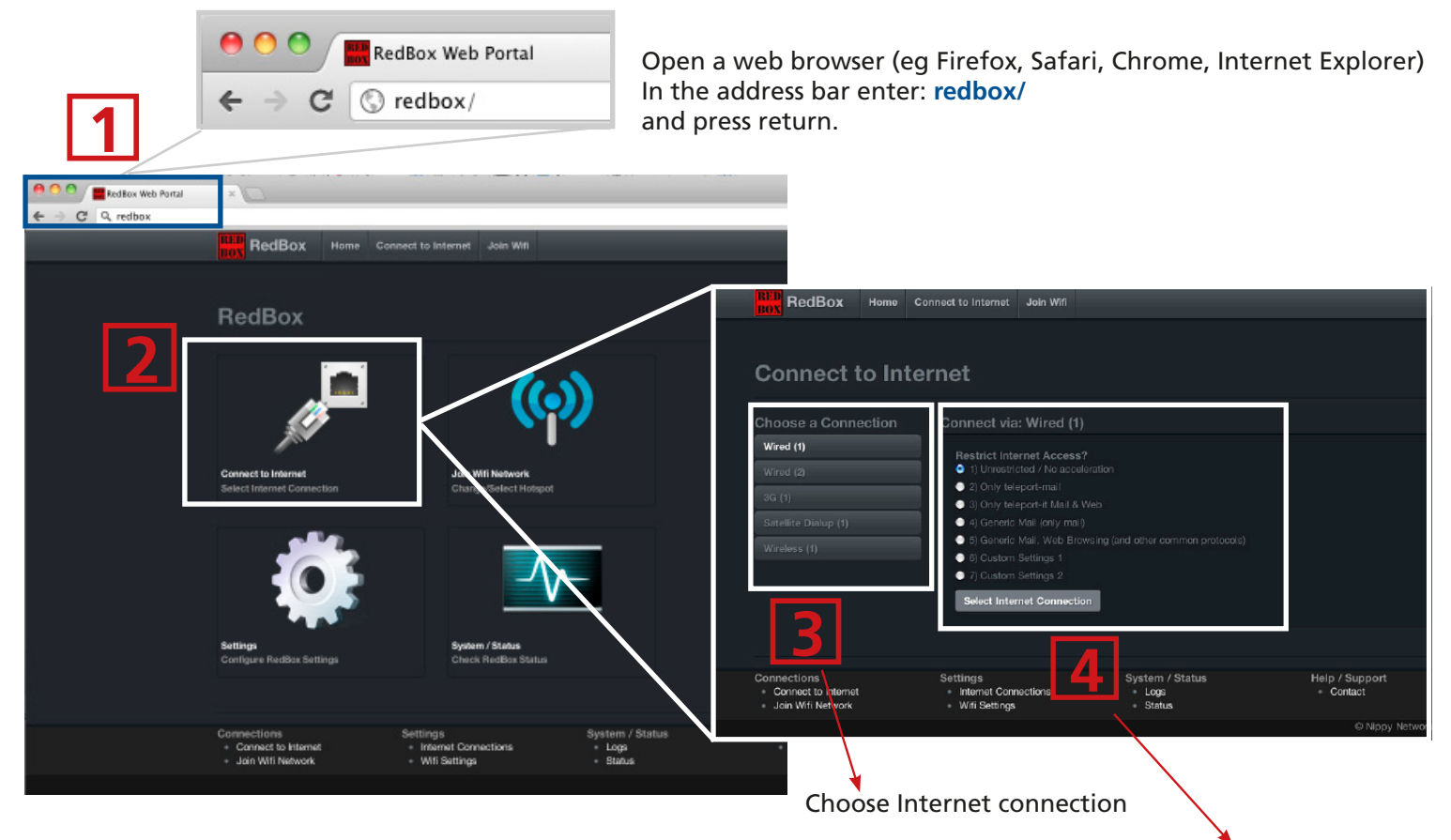

Select firewall configuration, then click 'Select Internet Connection'.

# Forcing a Dialup Connection to Start

If you are connecting via a satellite dial up connection (Iridium / IsatPhone Pro), you will need to force the satellite phone to initially dial and connect to the Internet. The connection will drop automatically approximately 10 secs after the connection becomes idle. Force the connection to start either by retrieving email from your teleport-mail account, or open the website connect.mailasail.com in your browser.

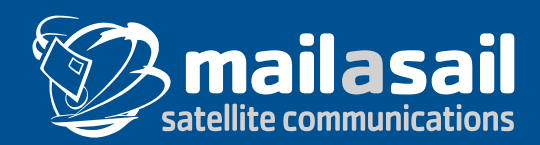

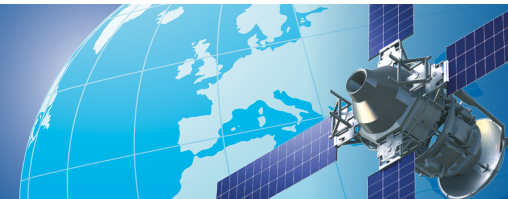